## 67 如何开通及更新微博

(1) 开通微博

以新浪微博为例,可按照以下步骤进行微博账户的注册:首先进入新浪微博 页面(http://weibo.com),点击"立即注册微博";然后填写注册信息(登录邮箱、 登录密码、昵称等)后,点击"立即注册";最后进行注册确认,注册完成后, 系统会给你的登陆邮箱内发送一封博客注册确认信,收到确认信后,点击确认帐 户链接地址,即可完成注册。

特别说明:确认信中的有效链接需要在 48 小时内完成确认,超过 48 小时该确认链接失效,需重新注册。

(2)更新微博

用户可以登录微博网站实时更新微博,也可以通过手机更新微博。在使用手 机更新微博前,需登录个人微博,将微博账号与个人手机进行绑定,绑定后即可 以通过手机更新微博。新浪、搜狐等这些门户网站的微博,用手机更新微博是要 收费的。

以新浪微博为例,将自己的手机号与微博进行绑定的具体方法如下:登录新 浪微博页面(图 7.1),点击页面右侧的"账号"菜单,在下拉菜单中选择"帐号 设置"按钮,打开帐号设置页面。在帐号设置页面中点击左侧"绑定手机"按钮, 页面右侧显示微博帐号如何绑定手机的提示(图 7.2)。

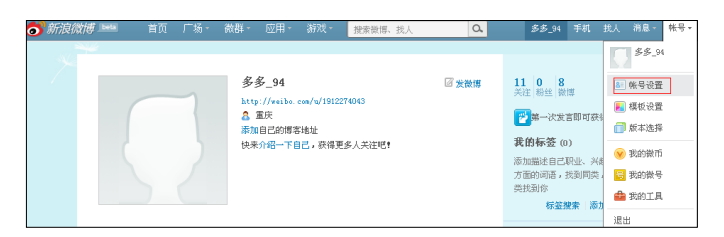

图 7.1 新浪微博用户登录页面

| or 新浪微博 beta                               | 首页 广场・ 微群・ 应用・                                                                     | • 游戏 • 搜索微博、找人                                                                                 | Q. 多多_94 手机                                                                 | 找。 |
|--------------------------------------------|------------------------------------------------------------------------------------|------------------------------------------------------------------------------------------------|-----------------------------------------------------------------------------|----|
| 帐号设置 ➢ 个人资料 预览 基本信息                        | 短信/彩信版<br>御定手机号,发送短信或彩信,随时                                                         | 道地发荣博                                                                                          |                                                                             |    |
| 教育信息<br>职业信息<br>个人标签<br>个性域名<br>收货地址       | 请发送这<br>绑定成:<br>如果发:<br>你需要更                                                       | 當证明 <b>142174</b> 到1069009009<br>为后,本页面会自动朝新。<br>差短信十分钟后仍然无法绑定成功,请就打算<br>验证的手机号码是13*****45 修改  | 斯波客服电话400 690 0000。<br>文手机号                                                 |    |
| <ul> <li>■ 辨定手机</li> <li>■ 時私设置</li> </ul> | 绑定流程                                                                               |                                                                                                |                                                                             |    |
| 通用<br>黑名单<br>屏蔽设置                          | <ol> <li>输入要绑定的号码</li> <li>输入要绑定的手机号码</li> <li>输入完成后点击绑定手<br/>按钮查看绑定方式。</li> </ol> | <ul> <li>2.手机完成绑定</li> <li>将提示信息中随机生成的<br/>验证码发送到指定的运营<br/>商号码、然后等待绑定成<br/>动加强人的意义。</li> </ul> | 3. 接收绑定成功短信<br>短信发送成功后,10分钟内会<br>收到绑定成功的短信(不包括<br>海外手机号),此时你可以使<br>用手机发觉期两, |    |

图 7.2 新浪微博绑定手机操作提示

根据页面上提示的步骤,设定手机号码,通过指定手机发送验证码;若发送 成功,10 分钟内您将收到绑定成功的确认短信。这样就可以通过手机短信更新 微博了。 短信编辑微博内容:发送至 1069 009 009,即可以完成微博更新。短信一毛 钱一条。

彩信编辑微博内容:发送至 1066 8888 66,即可以完成微博更新。彩信一块 钱一条。

by 基于问题的高校教师信息化教学能力提升. 科学出版社, 2014:140-141